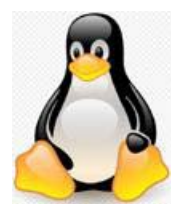

## Linux Ubuntu SThunderbird

Outlook のアドレス帳を Thunderbird に移行する

## Thunderbird へのインポート

## 『作業準備』

作業途中でアドレス帳のフィールドを一致させる作業がありますが、Outlook ファイルは、 フィールドが多く必要項目が表示せず、一致させられない状況が発生します。 そこで、アドレス帳を右クリック「プログラムから開く」⇒「Microsoft Excel」で開け 必要フィールド(名、姓、住所関係、電話関係、姓フリガナ、電子メール、メール表示名等) 以外は削除し(列を右クリックし削除)「上書き保存」しておいて下さい。

## 『Thunderbird へのインポート』

1. Thunderbird のメイン画面で、「ツール」→「設定とデータのインポート」をクリック。

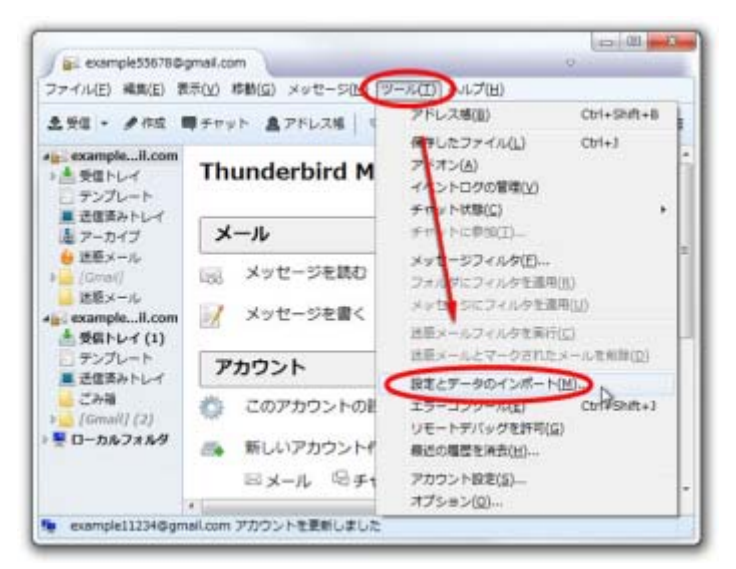

2. 表示されたウィンドウで、「アドレス帳」を選択し、「次へ」をクリックします。

| データのインボート                               |                                                        |
|-----------------------------------------|--------------------------------------------------------|
| このウィザードは、信のメールソフト<br>様、構造フィード、設定、フィルタない | や一般的な形式のアドレスቘからメッセージ、アドレス<br>どを Thunderbird にインボートします。 |
| インボート後は Thunderbird のメール                | レやアドレス幅からアクセスできるようになります。                               |
| ◎ 事べてインポート(E)                           |                                                        |
| インボートする項目を選択してください                      | ue.                                                    |
| () アドレス報(点)                             |                                                        |
| ◎ メールボックス(M)                            |                                                        |
| ◎ 開発フィード(ロ)                             |                                                        |
| ② 設定(5)                                 |                                                        |
| <ul> <li>フィルタ(E)</li> </ul>             |                                                        |
|                                         | (Rectand                                               |
|                                         | 二日本 (水へ) 本で                                            |

3. 「テキストファイル」を選択し、「次へ」をクリックします。

| テータのインボート                                       |                                                           |
|-------------------------------------------------|-----------------------------------------------------------|
| インボート元のファイル形式を選択し                               | てください(肥):                                                 |
| Eudora                                          |                                                           |
| Outlook                                         |                                                           |
| Outlook Express                                 |                                                           |
| vCard ファイル (.vd)                                |                                                           |
| テキストファイル (LDIF, .tab, .csv,                     | .txt)                                                     |
| デキストファイルからアドレス場をイ<br>Tab (.tab, .txt) で各フィールドを空 | (ンボート)ます。LDE (.ldf, .ld) やカンマ (.cov).<br>切った形式をサポートしています。 |
|                                                 | <b>≣\$ (</b> \$∧ <b>)</b> ≠v>                             |

4.ファイル選択画面が開くので、ファイルの種類を「カンマ区切り(\*.csv)」に設定し、

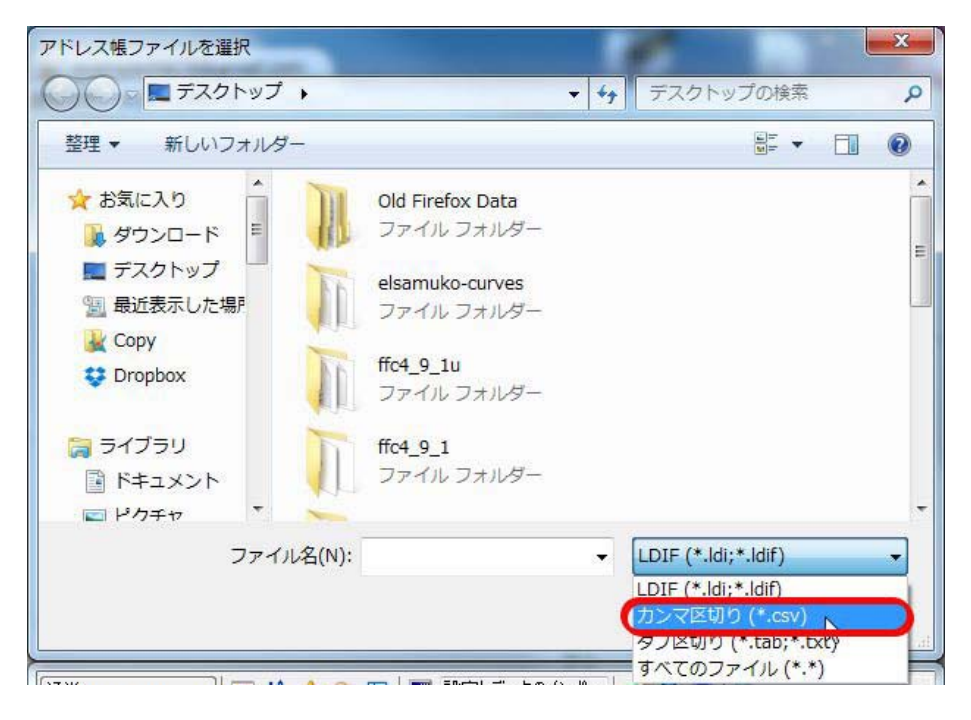

Outlook 等からエクスポートした CSV ファイルを選択し、「開く」をクリックします。

|                                                    | • 4 723                                | フトップの検索 の     |
|----------------------------------------------------|----------------------------------------|---------------|
| 整理・ 新しいフォルター                                       |                                        | #• 11 0       |
| * 8% KA9                                           | A, Microsoft Excel CSV ファイル<br>1.06 KB | Î             |
| ■ <del>90.959</del><br>11日<br>■ 最近表示した場所<br>■ Copy | Old Firefox Data<br>ファイル フォルダー         | 65            |
| 😌 Dropbox                                          | elsamuko-curves<br>ファイルフォルター           |               |
| ■ 5イブラリ<br>■ ドキュメント<br>■ ドクチャ                      | ff04_9_1u<br>ファイル フォルダー                |               |
| ファイル名(                                             | N): アドレス橋.csv ・ カンマ                    | EUD (*.csv) ・ |

5. エクスポート元(Outlook 等)アドレス帳の項目と、Thunderbird のアドレス帳の項目が 違う場合があるので、ここで項目合わせをします。

右側がエクスポート元(Outlook 等)の項目で、左側が Thunderbird の項目です。 「**アドレス帳のフィールド**」:必要項目以外はチェックを外す。合わせ方例は以下。 名、姓、表示名(<mark>メール表示名</mark>)、ニックネーム(<mark>姓フリガナ</mark>)、メールアドレス等

|             | ESUE TA    | 7#-1-                                                                                                    |  |
|-------------|------------|----------------------------------------------------------------------------------------------------|--|
| Thunderb    | bird to (O | itlookなど)                                                                                                    |  |
| CEDE        | Carton     | 7                                                                                                    |  |
| アトレス器のフィールト | インボートするテータ | 4                                                                                                    |  |
|             | 4          | â                                                                                                    |  |
|             | 理由         |                                                                                                    |  |
| ☑ 衣小石       | 夜小台        | (U)~1                                                                                                    |  |
|             |            | 下へ(D)                                                                                                    |  |
|             | S-MPPUX    |                                                                                                    |  |
| 図 別のメールアトレス | 別のメールアトレス  |                                                                                                    |  |
| マ スクリーンネーム  | 人クリーンホーム   | - 1960 - 1960 - 1960 - 1960 - 1960 - 1960 - 1960 - 1960 - 1960 - 1960 - 1960 - 1960 - 1960 - 1960 - 1960 - 1960 |  |
| ☑ 動務元の電話番号  | 動務元の電話番号   | -                                                                                                    |  |

一致しない項目があれば、右側の「上へ」「下へ」で項目を一致させて、「OK」をクリック。

| インボートするデータ項目:               | 1              | 展る(2)    | 次へ(N)   |
|-----------------------------|----------------|----------|---------|
| ☑ 最初のレコードにはフィ・              | ールド名を含む(E)     |          | 00      |
| 左右に表示されたアドレス帳<br>に合わせてください。 | のフィールドを [上へ] ボ | タンと [下へ] | ] ボタンで遺 |
| アドレス暢のフィールド                 | インボートするデー      | 9        |         |
| ☑ 名                         | 名              | ×        |         |
| 図姓                          | 烓              | E        | _       |
| ☑ 表示名                       | 表示名            |          | 上へ(山)   |
| ▼ ニックネーム                    | ニックネーム         |          |         |
| ☑ メールアドレス                   | メールアドレス        |          | T-CD    |
| 図別のメールアドレス                  | 別のメールアドレス      |          | -       |
| ▼ スクリーンネーム                  | スクリーンネーム       |          | 1       |
| THE REPORT OF MALES OF MA   | 動務先の責任番号       | +        | /       |

6. すると、インポート完了の画面が表示されるので、「完了」で閉じます。

これで、アドレス帳のインポートは完了です。 アドレス帳を開くと、CSV ファイル名がそのままフォルダ名となって追加されています。

※エクスポート元の Outlook 等で、アドレス帳をフォルダ分けしていた場合は、 フォルダごとに CSV ファイルとしてエクスポートし、フォルダごとに一つ一つ Thunderbird にインポートしてください。